## changing your DNS server

Log in to your toob router by going to entering "192.168.1.1" into the URL of a device connected to your router.

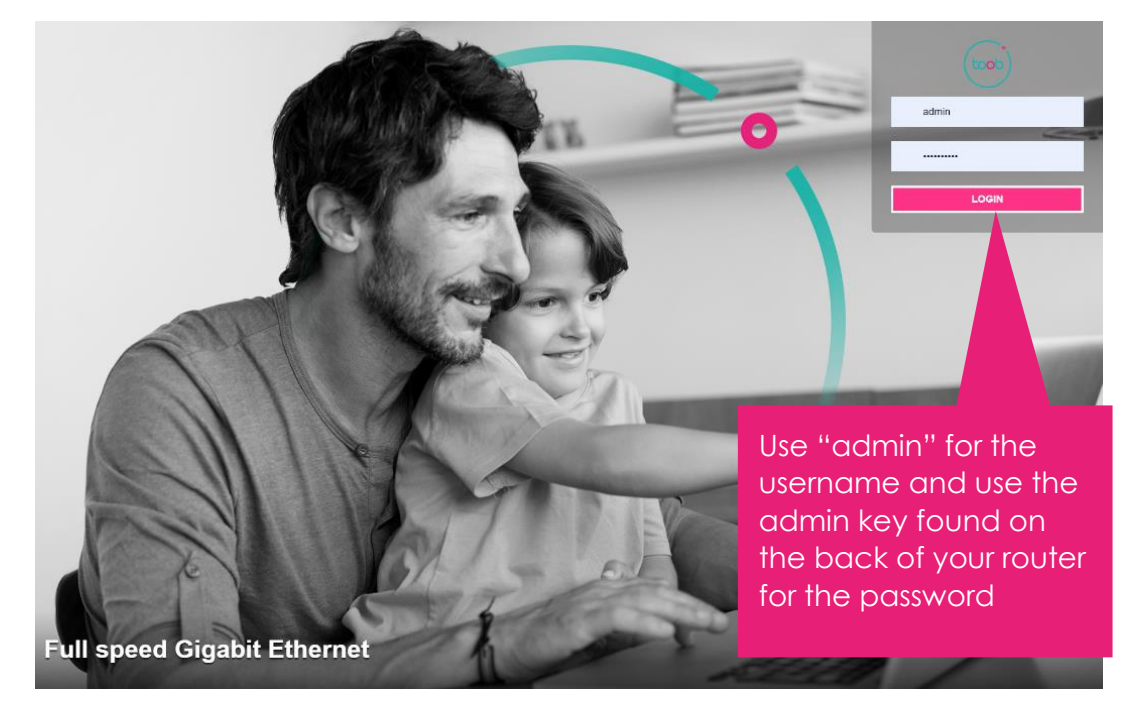

| toob                   |           | Click on the "My<br>toob Router" to<br>get to router<br>settings |                                                                                                    | y<br>,                                      | Logod                       |                                                                                                |                       |   |
|------------------------|-----------|------------------------------------------------------------------|----------------------------------------------------------------------------------------------------|---------------------------------------------|-----------------------------|------------------------------------------------------------------------------------------------|-----------------------|---|
| toob wi-fi router      |           |                                                                  |                                                                                                    | Click to refresh 🕖                          |                             |                                                                                                |                       |   |
| My to                  | ob Router | ۲                                                                |                                                                                                    | Access Control                              | ۲                           | 6                                                                                              | Internet Connectivity | ۲ |
| Configure DHCP, DynDNS |           |                                                                  | Conf                                                                                                    | Configure Parental Control, Firewall, User. |                             | Status: Connected                                                                              |                       |   |
| Ethernet 🔅             |           | ۲                                                                | (m) WI-Fi 2.4GHz<br>SSID Name: toob-286973<br>Link rate: 450 Mbit/s<br>TOOB-LT-00045<br>Ije: 102 108 1.178<br>Signal rate: 104 Mbps |                                             | *                           | (m) Wi-Fi 5GHz   SSID Name: toob-286973 Image: SSID Name: toob-286973   Link rate: 2200 Mbit/s |                       |   |
|                        |           |                                                                  |                                                                                                    |                                             |                             | olo                                                                                            | Guests                | ۲ |
|                        |           |                                                                  | olo                                                                                                    | Guests                                      | ۲                           | SSID Nam                                                                                       | e: GUEST-286973       |   |
|                        |           | SSID Name: GUEST-286973                                          |                                                                                                    |                                             | nere are no connected devic | ces                                                                                            |                       |   |

| toob                                                                                         | Click on the DNS<br>tab | Logovt              |
|----------------------------------------------------------------------------------------------|-------------------------|---------------------|
| My toob Router                                                                               | 1                       | Internet: Connected |
| Device Info DHCP LAN IPv6 DNS Maintenance   General Statistics DHCP Leases ARP   Device Info |                         |                     |

| toob                                      | Image: Image: |                               |  |  |  |
|-------------------------------------------|----------------------------------------------------------------------------------------------------|-------------------------------|--|--|--|
|                                           | Ensure that Sta                                                                                                    | tic                           |  |  |  |
| My toob Router                            | DNS is enabled                                                                                                    | Internet: Connected           |  |  |  |
| Device Info DHCP LAN IPv6 DNS Maintenance |                                                                                                    |                               |  |  |  |
| Static DNS Server Configuration           |                                                                                                    | Enter your new primary and    |  |  |  |
| Enable                                    | ON O                                                                                                    | secondary DNS IP<br>addresses |  |  |  |
| Primary DNS Server                        | 8.8.8.8                                                                                                    |                               |  |  |  |
| Secondary DNS Server                      | 8.8.4.4                                                                                                    | Cancel Anniv                  |  |  |  |
|                                           |                                                                                                    |                               |  |  |  |

## Free to use Family protection DNS servers

<u>Open DNS Family Shield</u> (blocks adult content websites): Primary - 208.67.222.222 Secondary - 208.67.220.220

<u>CleanBrowsing</u> (different profiles for different levels of blocking) Family filter: Primary - 185.228.168.168 Secondary - 185.228.169.168 Adult filter: Primary - 185.228.168.10 Secondary - 185.228.169.11

Security filter: Primary - 185.228.168.9 Secondary - 185.228.169.9